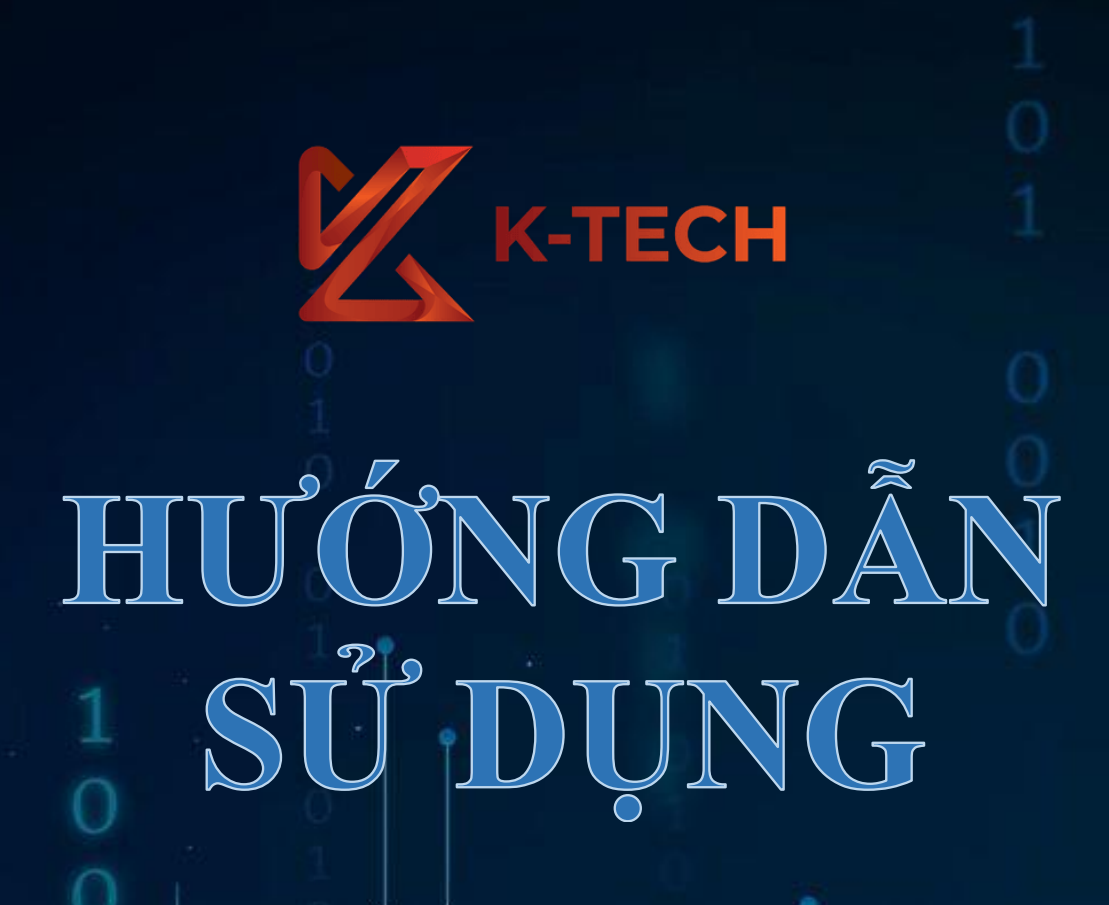

# Cách bạn quản trị website của mình

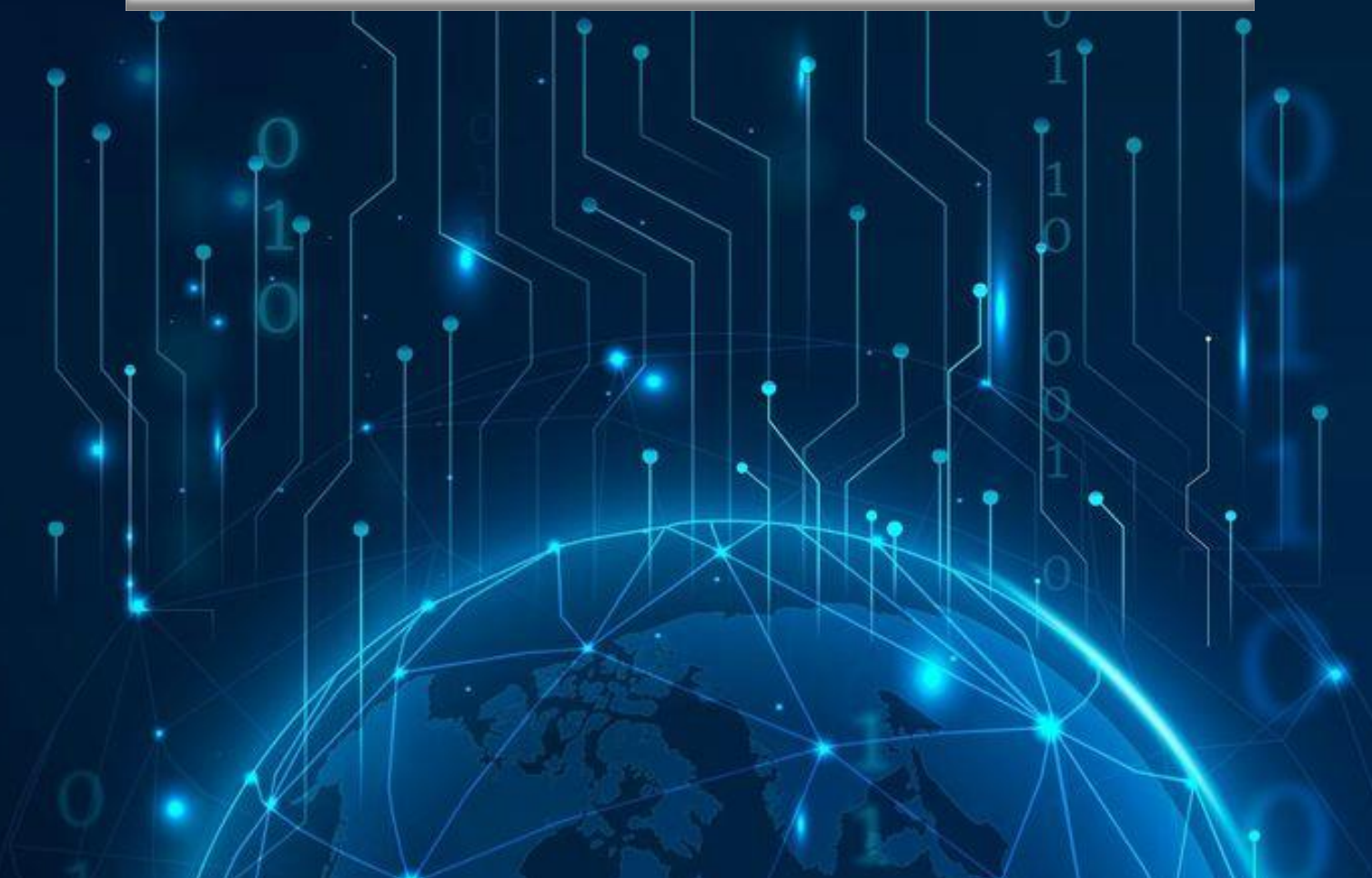

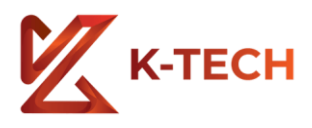

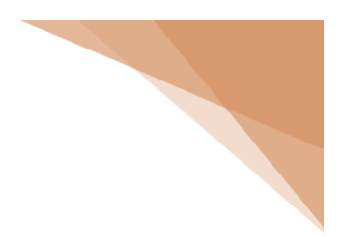

# LỜI NÓI ĐẦU

Hiện nay trên thế giới thương mại điện tử đang phát triển rất mạnh mẽ. Kỹ thuật số giúp chúng ta tiết kiệm đáng kể các chi phí nhờ chi phí vận chuyển trung gian, chi phí giao dịch và đặc biệt là giúp tiết kiệm thời gian để con người đầu tư vào các hoạt động khác. Hơn nữa thương mại điện tử còn giúp con người có thể tìm kiếm tự động theo nhiều mục đích khác nhau, tự động cung cấp thông tin theo nhu cầu và sở thích của con người. Giờ đây, con người có thể ngồi tại nhà để mua sắm, tìm kiếm thông tin, mọi thứ theo ý muốn và các website trên mạng sẽ giúp ta làm được điều đó.

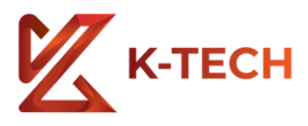

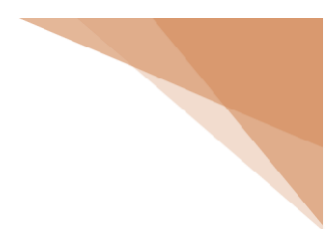

# ĐĂNG NHẬP QUẢN TRỊ

Địa chỉ quản trị: tên miền website bạn /admin

Ví dụ tên miền của bạn là: abc.com. Trang đăng nhập sẽ là: abc.com/admin

| Tên người dùng hoặc Địa chỉ Email |
|-----------------------------------|
| Tự động đăng nhập Đăng nhập       |
| Bạn quên mật khẩu?                |

Tên người dùng hoặc Email: ktech

Mật khẩu: @ktech@123

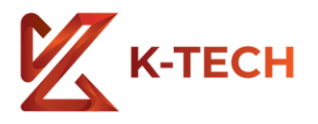

# GIAO DIỆN TRANG QUẢN TRỊ CHÍNH

Sau khi bạn đã đăng nhập, bạn sẽ được vào giao diện quản trị chính của trang Web.

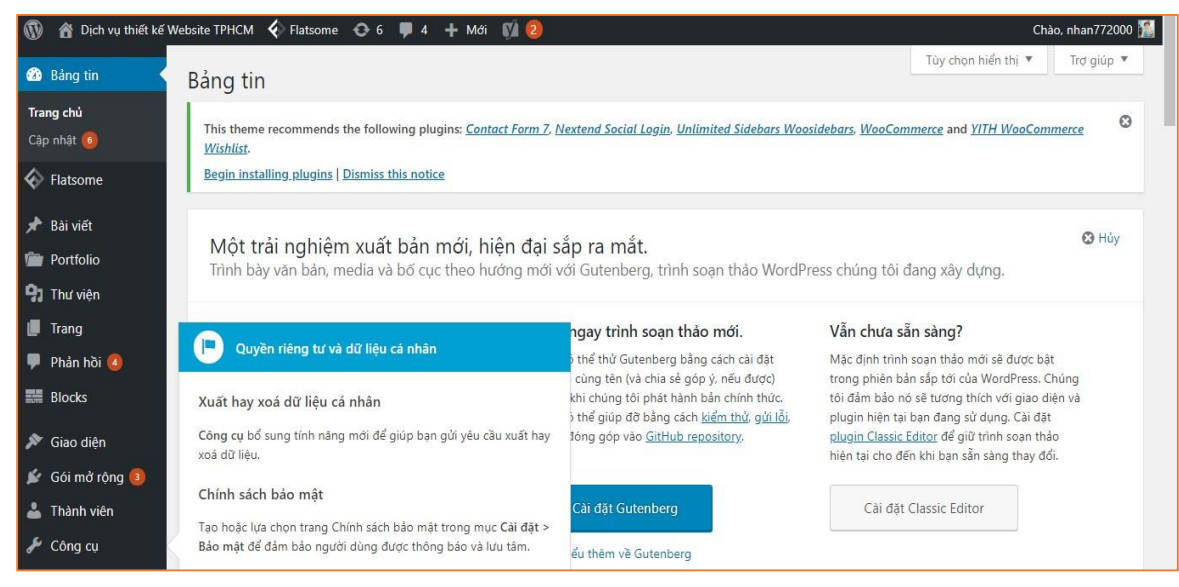

# 1. TRANG

Đầu tiên chúng ta sẽ cùng tim hiểu về Trang.

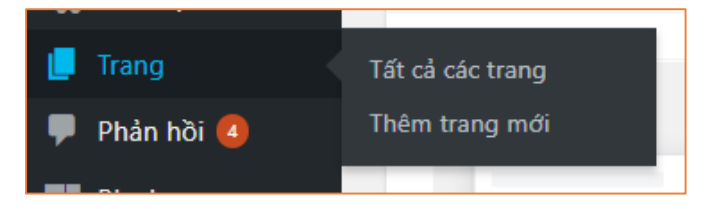

Một Website tức là bao gồm nhiều trang.

Ví dụ Website của mình hiện tại có **Trang chủ, Giới thiệu, Liên hệ, vv....** Để quản lý các Trang ta có thể bấm vào Tất cả các trang.

| Tất cả | (6)   Đã xuấ                   | ít bảr | n (6)   Corners | stone content (0) |                |   |                        |   |     |                           |   | Tim kiếm | trang |
|--------|--------------------------------|--------|-----------------|-------------------|----------------|---|------------------------|---|-----|---------------------------|---|----------|-------|
| Tác vi | ų                              | ۲      | Áp dụng         | Tất cả các ngày 🔻 | All SEO Scores | ٠ | All Readability Scores | • | Lọc |                           |   |          | 6 mục |
|        | Tiêu đề                        |        |                 |                   |                |   | Tác giả                |   |     | Thời gian                 | • |          | ø     |
|        | <b>Giới thiệu</b><br>Chỉnh sửa | Sửa    | nhanh   Xóa t   | am Xem            |                |   | nhan772000             |   |     | Đã xuất bản<br>09/04/2018 | 0 | •        | •     |
|        | Liên hệ                        |        |                 |                   |                |   | nhan772000             | - |     | Đã xuất bản<br>09/04/2018 | 0 | •        | ٠     |
|        | SEO                            |        |                 |                   |                |   | nhan772000             | - |     | Đã xuất bản<br>09/04/2018 | 0 | •        | ٠     |
|        | Tin tức                        |        |                 |                   |                |   | nhan772000             | - |     | Đã xuất bản<br>09/04/2018 | 0 |          | ٠     |
|        | Trang chủ                      | — TI   | rang chủ        |                   |                |   | nhan772000             | - |     | Đã xuất bản<br>08/04/2018 | 7 | ۲        | •     |

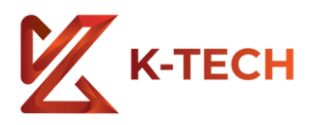

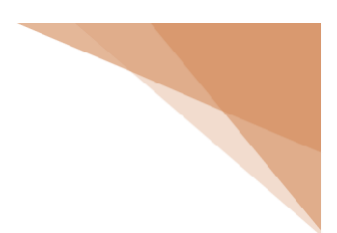

Bạn có thể vào Quản lý, chỉnh sửa, Xóa các trang.

- Chỉnh sửa: Bạn sẽ được vào trang để chỉnh sửa Trang đó
- Sửa nhanh: Sửa nhanh nội dung Trang nhu tiêu đề vv...
- Xóa tạm: Xóa Trang, trang sẽ vào thùng rác.
- Xem : Xem rang

Hoặc bạn có thể dùng cách nhanh hơn là vào 1 trang đó ở bên ngoài, khi đã đăng nhập được vào Admin, bạn sẽ phát hiện có một thanh màu đen Adminbar trên đầu, có nút Sửa Trang.

## VÍ DỤ CHỈNH TRANG GIỚI THIỆU

Ví Dụ bạn muốn chỉnh trang giới thiệu, bạn vào trang giới thiệu, trên đầu có nút Sửa Trang. Bạn nhấn vào.

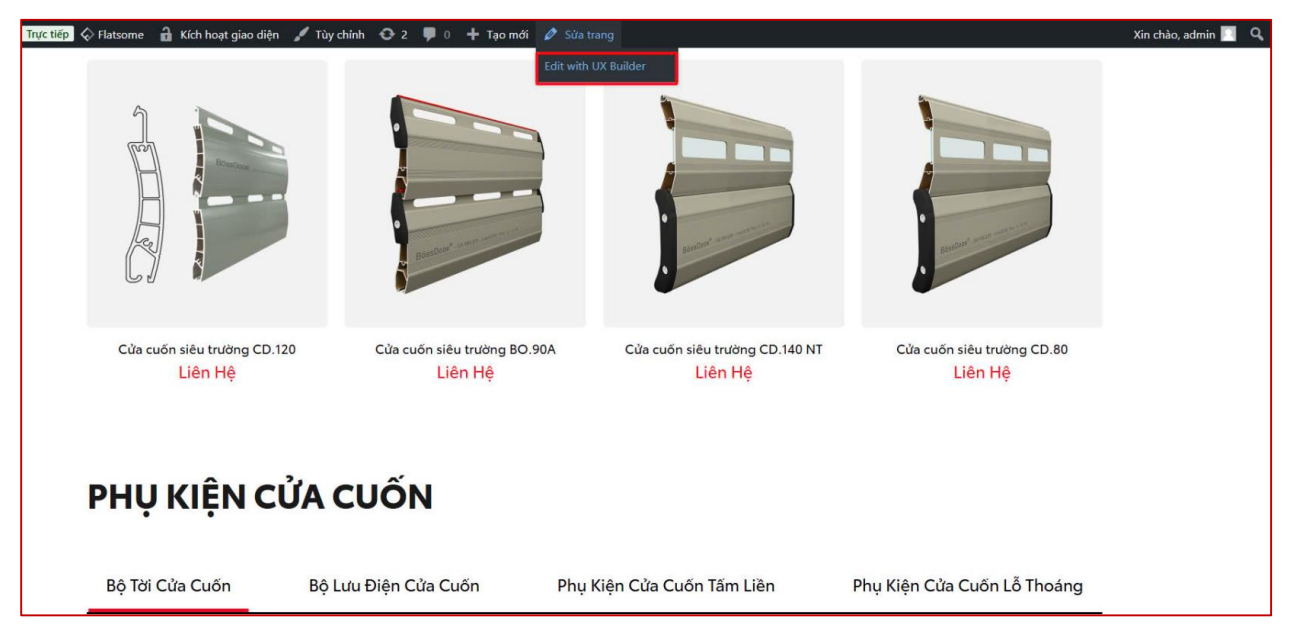

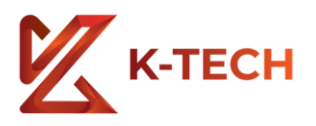

#### Bạn sẽ vào được chỉnh sửa trang.

| Giới thiệu                                                                                   | Nhập tiêu đề của bạn tại đây                                                                                   | Đăng                                                                                                    | *                                                                                                    |
|----------------------------------------------------------------------------------------------|----------------------------------------------------------------------------------------------------|----------------------------------------------------------------------------------------------------|----------------------------------------------------------------------------------------------------|
| Liên kết tĩnh: <u>http://dich</u><br><b>9</b> 1 Thêm Media<br>Định dạng ▼ Đoạn<br>Giới thiệu | uthietkewebsite.net/gioi-thieu/ Chinh sửa<br>▼ B I ⊟ ⊟ GG È È Ē Ø ⊒  Shortcodes ▼ ×<br>Nhập nội dung trang bạn | <ul> <li>Trạng thái: Đã xuất</li> <li>Chế độ xem: Công</li> <li>Được đăng vào: The<br/><u>Chính sửa</u></li> <li>Readability: Needs i</li> <li>SEO: Not available</li> <li><u>Bô vào thùng rác</u></li> </ul> | Xem trước<br>bản <u>Chỉnh sửa</u><br>khai <u>Chỉnh sửa</u><br>4 9, 2018 @ 22:42<br>improvement<br><del>Cập nhật</del> |

| Định dạng 🔻 🕴 | Đoạn 🔻 | В | I | E | 1 | 66 | Ē | Ξ | Ξ | ð |  |  | Shortcodes 🔻 | $\times$ |
|---------------|--------|---|---|---|---|----|---|---|---|---|--|--|--------------|----------|
|---------------|--------|---|---|---|---|----|---|---|---|---|--|--|--------------|----------|

#### Thanh công cụ văn bản.

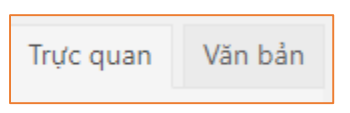

Trực quan: Sửa trang bằng giao diện có thanh công cụ văn bản, Văn bản: Code thuần

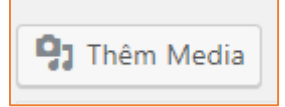

Thêm Media là chèn hình ảnh vào Trang của bạn.

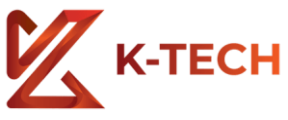

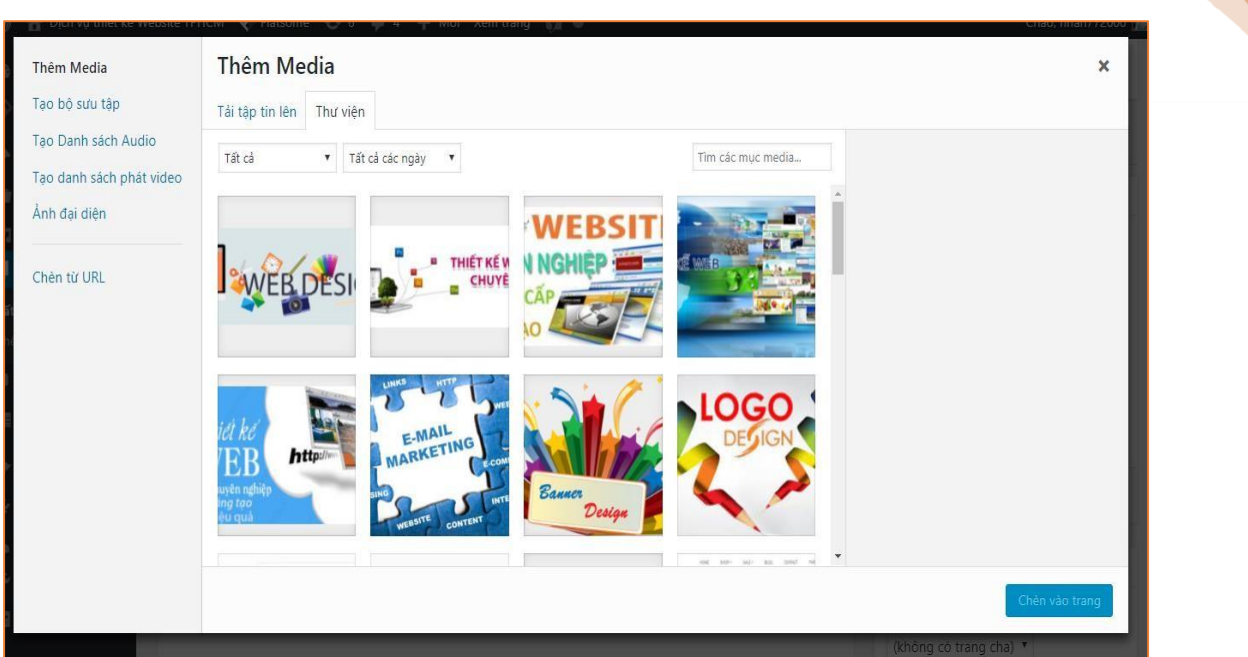

Khi nhấn vào bạn có thể quản lý các tài nguyên hình ảnh của Web.

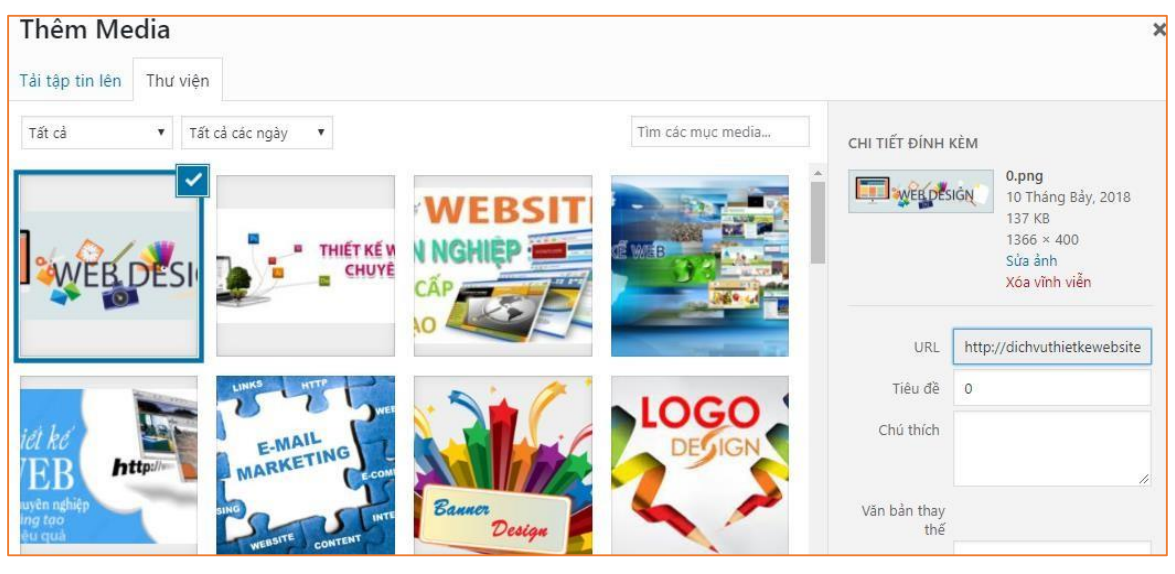

Bạn có thể Quản lý và Xóa ảnh (Xóa Vĩnh Viễn ở cột phải).

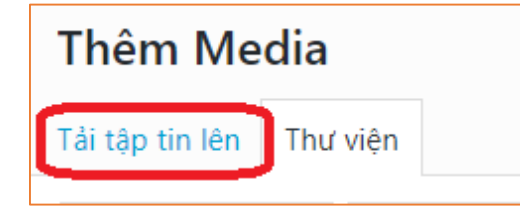

Bạn có thể nhấn vào tải tập tin lên để tải tệp hình ảnh lên thư viện.

| К-ТЕСН                                                             |  |
|--------------------------------------------------------------------|--|
| Thêm Media                                                         |  |
| Tải tập tin lên Thư viện                                           |  |
|                                                                    |  |
|                                                                    |  |
|                                                                    |  |
| Kéo thả các các file vào bất kì nơi nào trên trang này để tải lên. |  |
| hoặc                                                               |  |
| Chọn tập tin                                                       |  |
| Kích thước tập tin tải lên tối đa: 2 MB                            |  |

Bạn nhấn chọn Tập tin

| Thêm Media               | 🌀 Open                                                                                                    |                                                                                                    | ×           |
|--------------------------|----------------------------------------------------------------------------------------------------|----------------------------------------------------------------------------------------------------|-------------|
| Tải tân tin lân Thự viên | $\leftarrow \rightarrow \neg \uparrow$ Desktop >                                                                                                    | ✓ ♂ Search Desktop ,                                                                                                    | ρ           |
| Tai tạp ti tiên          | Organize 🔻 New folder                                                                                                    |                                                                                                    | 0           |
| Ké                       | wp-content       40621967_283761655685396_<br>8847473200573972480_njpg<br>JPG File         cp       chayquangcao.zip         documentatic       chayquangcao.zip         images       chayquangcao.zip         includes       chayquangcao.zip         includes       pNG File         install       emporter_30082018.docx         js       Microsoft Word Document         languages       home2.psd         Adobe Photoshop Image 13       31.3 MB | banggia.html<br>HTML File<br>35.3 KB       Chú-Ý-Tính-Năng-Dự-Ấn.txt<br>Text Document<br>751 bytes       Chú-Ý-Tính-Năng-Dự-Ấn.txt<br>Text Document<br>100 KB       Quantum chác structure       giai-ma-doremon-1.jpg<br>JPG File<br>44.1 KB       Quantum chác structure       NG File<br>2.77 MB |             |
|                          | File name: giai-ma-doremon-1.jpg                                                                                                    | hopdongmenu.docx           Microsoft Word Document           V           Têp tùy chỉnh           Open           Cancel                                                                                                    | <b>&gt;</b> |

Chọn hình ảnh của bạn, rồi nhấn Open tải lên

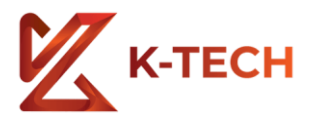

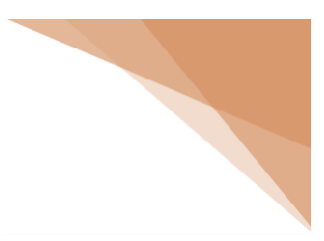

| Thêm Media                   |                   |                                                                                         |
|------------------------------|-------------------|-----------------------------------------------------------------------------------------|
| Tải tập tin lên Thư viện     |                   |                                                                                         |
| Tất cả 🔹 Tất cả các ngày 🔻   | Tìm các mục medi  | ĐANG TẢI LÊN                                                                            |
|                              |                   | 1/1 - glai-ma-doremon-1.jpg<br>сн тіёт DіNн кём                                         |
| Thêm Media                   |                   | giai-ma-doremon-1.jpg                                                                   |
| Tải tập tin lên Thư viện     |                   |                                                                                         |
| Tất cả 🔹 🔻 Tất cả các ngày 🔻 | Tìm các mục medi  | ia<br>СНІ ТІЁТ ÐІ́NH KÈM                                                                |
|                              | WEBSI<br>N NGHIĘP | gli-ma-doremor.lj<br>7 Tháng Chin, 2018<br>4 KB<br>505 × 599<br>50a ah<br>Xêa vînh viên |
| id he Email                  |                   | URL http://dichvuthietkeweb:<br>Tiêu đề giai-ma-doremon-1                               |
|                              |                   |                                                                                         |
| N. /                         | URL ht            | tp://dichvuthietkewebsite                                                               |
|                              | Tiêu đề giá       | ai-ma-doremon-1                                                                         |
| ci                           | hú thích          |                                                                                         |
| Design                       |                   |                                                                                         |

# Bạn nhấn vào Chèn vào trang

Văn bản thay thế

Chèn vào trang

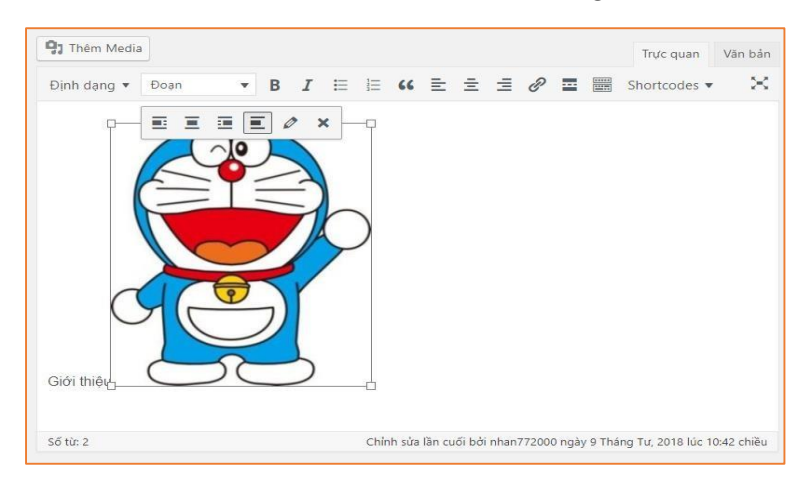

Vậy ta đã có một bức hình chèn trong trang.

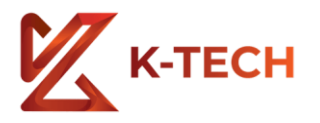

| Giới thiệ                                                                                | L                                                                                                   |                                                                |                                                      |                                 |                                 |                     |      |     |              |         |
|------------------------------------------------------------------------------------------|----------------------------------------------------------------------------------------------------|----------------------------------------------------------------|------------------------------------------------------|---------------------------------|---------------------------------|---------------------|------|-----|--------------|---------|
| Liên kết tĩnh: <u>h</u>                                                                  | <u>ttp://dichvuthiet</u>                                                                            | kewebsite                                                      | .net/gioi-                                           | thieu/                          | Chỉnh sửa                       | ]                   |      |     |              |         |
| <b>9</b> ] Thêm Med                                                                      | а                                                                                                   |                                                                |                                                      |                                 |                                 |                     |      |     | Trực quan    | Văn bản |
| Định dạng 🔻                                                                              | Tiêu đề 1                                                                                           | • B                                                            | I 🗄                                                  | Ξ                               | 66 ≣                            | Ξ                   | ≡ 0  | 2 🖬 | Shortcodes 🔻 | ×       |
| DICH V<br>- Thiết kế Wê<br>- Quản trị nộ<br>- SEO Webs<br>- Thiết kế hìr<br>- Chụp ảnh t | 'Ų<br>₂bsite chuyên n<br>i dung Website,<br>ite thứ hạng cau<br>ih ảnh, Logo, bi<br>rọn gói doanh n | ghiệp, lậ<br>, viết Cor<br>o trên Go<br>anner qu<br>nghiệp, ca | p trình W<br>ntent<br>bogle<br>ảng cáo,<br>á nhân, s | /ebsite,<br>card vi:<br>ån phẩr | Webapp<br>sit, danh<br>m, quảng | )<br>thiếp<br>g cáo | , vv |     |              |         |

Bạn có thể ghi thông tin, trình bày, trang trí để trang trở nên đẹp.

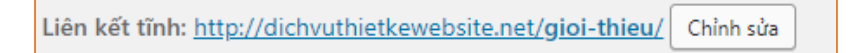

Bạn có thể chỉnh đường dẫn của trang bạn.

### THÊM TRANG MỚI

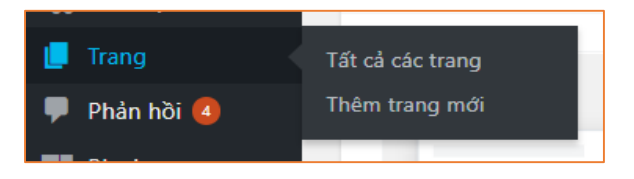

### Nhấn vào Thêm trang mới ở mục Trang.

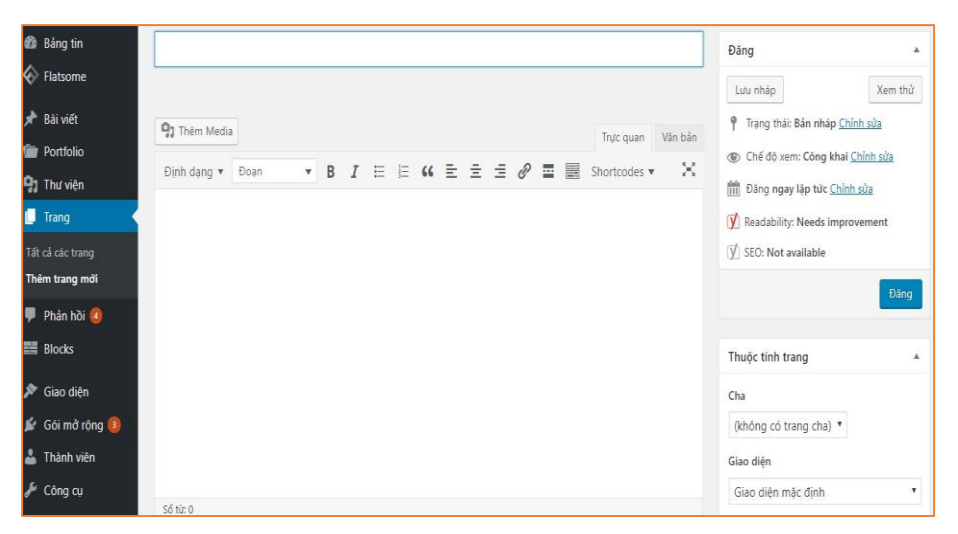

Ta sẽ đến bước soạn thảo tương tự như đã trình bày, bạn thêm nội dung, tiêu đề, vv...

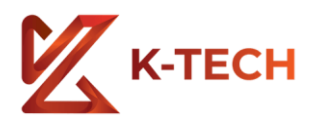

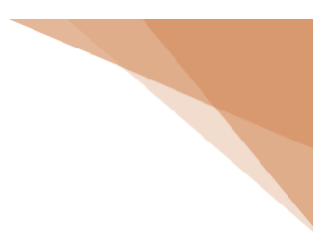

# 2. BÀI VIẾT ( TIN TỨC, BLOG, vv... )

Một Website thường có những bài viết để trình bày nội dung tin tức, blog hoặc tận dụng để giới thiệu. Cấu trúc Bài viết gồm **Chuyên mục** và **Bài viết**.

### THÊM CHUYÊN MỤC

Chuyên mục bao gồm nhiều bài viết thuộc chuyên mục đó. Đầu tiên ta cần xác định Web bạn có những chuyên mục nào. Ví dụ ở đây mình đặt tên một danh mục bài viết là **Tin Tức** 

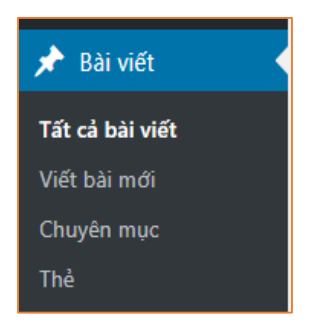

#### Đầu tiên bạn chọn Chuyên mục

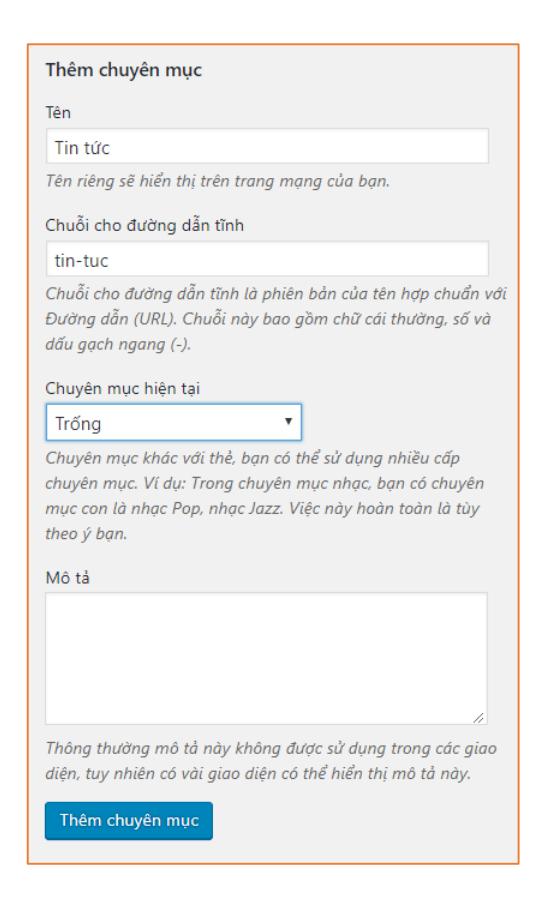

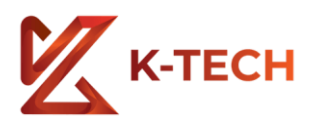

Bạn thêm Chuyên mục vào. Ví dụ ở đây là Tin Tức. Tên bạn sẽ ghi là Tin tức. Đường dẫn tĩnh tức là Link của danh mục đó. Ví dụ: <u>http://abc.com/category/tin-tuc/</u>. Chuyên mục hiện tại tức là Chuyên mục cha của nó.

|                                                                                                    |                                            |                               |                       |                                  | r nem endyen mile          |
|----------------------------------------------------------------------------------------------------|--------------------------------------------|-------------------------------|-----------------------|----------------------------------|----------------------------|
| Thêm chuyên mục                                                                                                    | Tác vụ ▼ Áp dụng                           |                               |                       |                                  | 2 mục                      |
| Tên                                                                                                    |                                            |                               | -                     | . Chuỗi cho đường                | dẫn                        |
| Tin tức                                                                                                    | Tên                                        | Mô tả                         | 1 A                   | tĩnh                             | Lượt                       |
| Tên riêng sẽ hiển thị trên trang mạng của bạn.                                                                                                    |                                            |                               |                       |                                  |                            |
| Chuỗi cho đường dẫn tĩnh                                                                                                    | Tin tức                                    |                               | •                     | tin-tic                          | 36                         |
| tin-tuc                                                                                                    |                                            |                               |                       |                                  |                            |
| Chuỗi cho đường dẫn tĩnh là phiên bản của tên hợp chuẩn với<br>Đường dẫn (URL). Chuỗi này bao gồm chữ cái thường, số và<br>dấu gạch ngang (-).                                | 🗌 Tên                                      | Mô tả                         |                       | Chuỗi cho đường<br>tĩnh          | dẫn<br>Lượt                |
| Chuyên mục hiện tại<br>Trống 🔹                                                                                                    | Tác vụ ▼ Áp dụng                           | ]                             |                       |                                  | 2 mục                      |
| Chuyên mục khác với thẻ, bạn có thể sử dụng nhiều cấp<br>chuyên mục. Ví dụ: Trong chuyên mục nhạc, bạn có chuyên<br>mục con là nhac Pop, nhạc Jazz. Việc này hoàn toàn là tùy | <b>Chú ý:</b><br>Xóa category sẽ không s   | róa các bài viết category đó. | . Các bài viết này sê | thuộc category <b>Tin tức</b> .  |                            |
| theo ý bạn.                                                                                                    | Nhóm phân loại có thể<br><u>đánh dấu</u> . | được lựa chọn chuyển đổi ti   | hành thẻ đánh dấu     | với <u>công cụ chuyển đổi nh</u> | <u>óm phân loại và thể</u> |
| Mô tả                                                                                                    |                                            |                               |                       |                                  |                            |

Sau khi thêm chuyên mục mới, bạn sẽ có một chuyên mục Tin Tức. Bạn có thể Xóa hoặc

Sửa khi rê chuột vào Chuyên mục đó.

# THÊM BÀI VIẾT MỚI

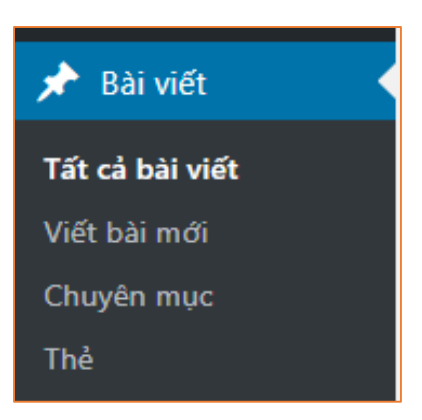

Bạn nhấn vào Viết bài mới

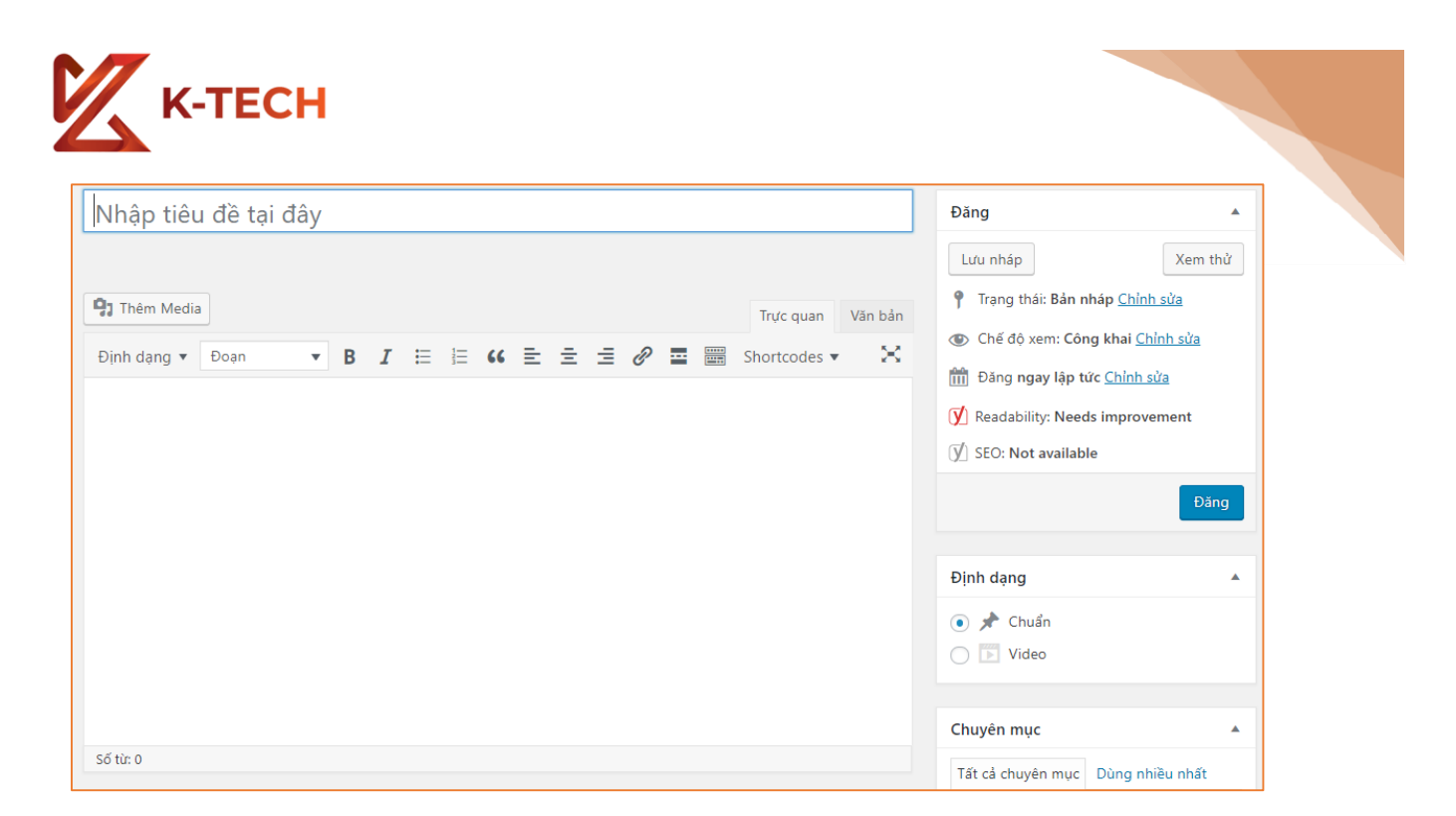

Tương tự như Trang, bạn sẽ có một bộ soạn. Để đăng bài viết của mình.

| Chuyên mục        |                 |  |  |  |  |  |
|-------------------|-----------------|--|--|--|--|--|
| Tất cả chuyên mục | Dùng nhiều nhất |  |  |  |  |  |
| Tin tức           |                 |  |  |  |  |  |
| + Thêm chuyên mục |                 |  |  |  |  |  |
|                   |                 |  |  |  |  |  |

Bên phải bạn Đánh dấu vào chuyên mục Tin tức. Vậy là bạn đã đăng vào Chuyên mục tin tức.

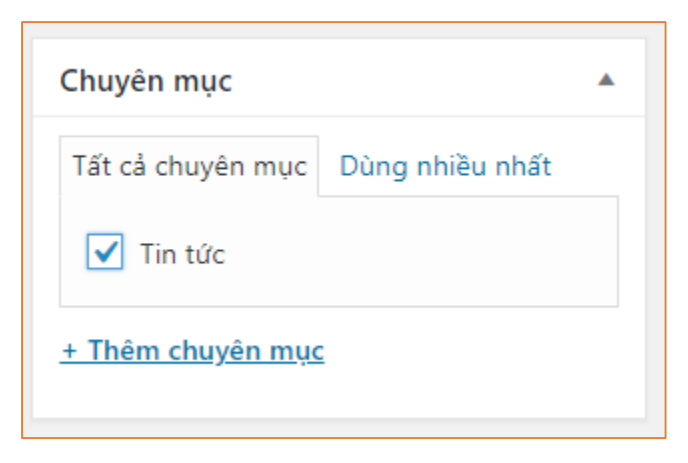

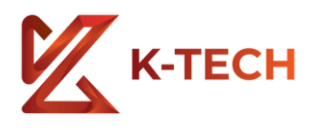

| Ảnh đại diện            |  |
|-------------------------|--|
| <u>Đặt ảnh đại diện</u> |  |

Ở phần ảnh đại diện, bạn chọn ảnh đại diện cho bài viết đó.

| Ảnh đại diện                                                    | x                                                                                                    |
|-----------------------------------------------------------------|----------------------------------------------------------------------------------------------------|
| Tải tập tín lên     Thư viện       Hình ảnh     Tất cả các ngày | Tim các mục media                                                                                                    |
|                                                                 | ké http:<br>http:<br>htt |
|                                                                 | URL     http://dichvuthietkewebsite       Tiêu đề     1       Chú thích                                                                                                    |
|                                                                 | Đặt ảnh đại điện                                                                                                    |

Sau đó bạn nhấn nút Xanh Đặt ảnh đại diện.

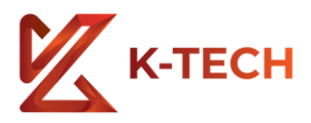

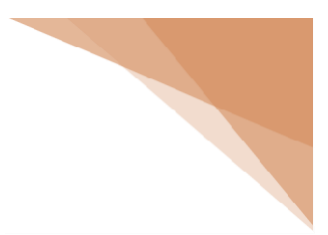

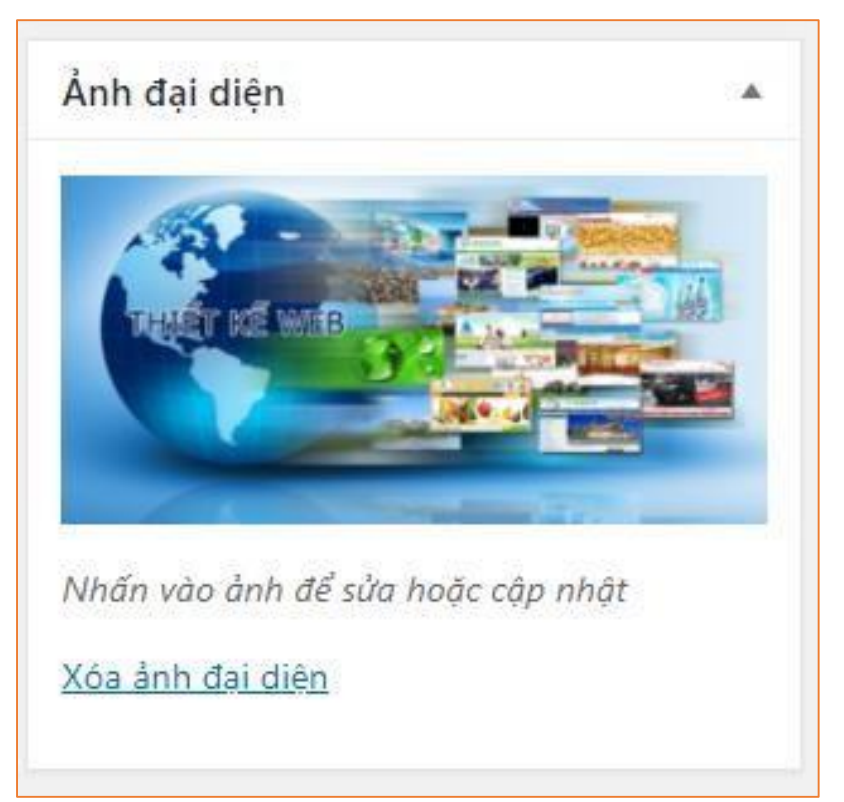

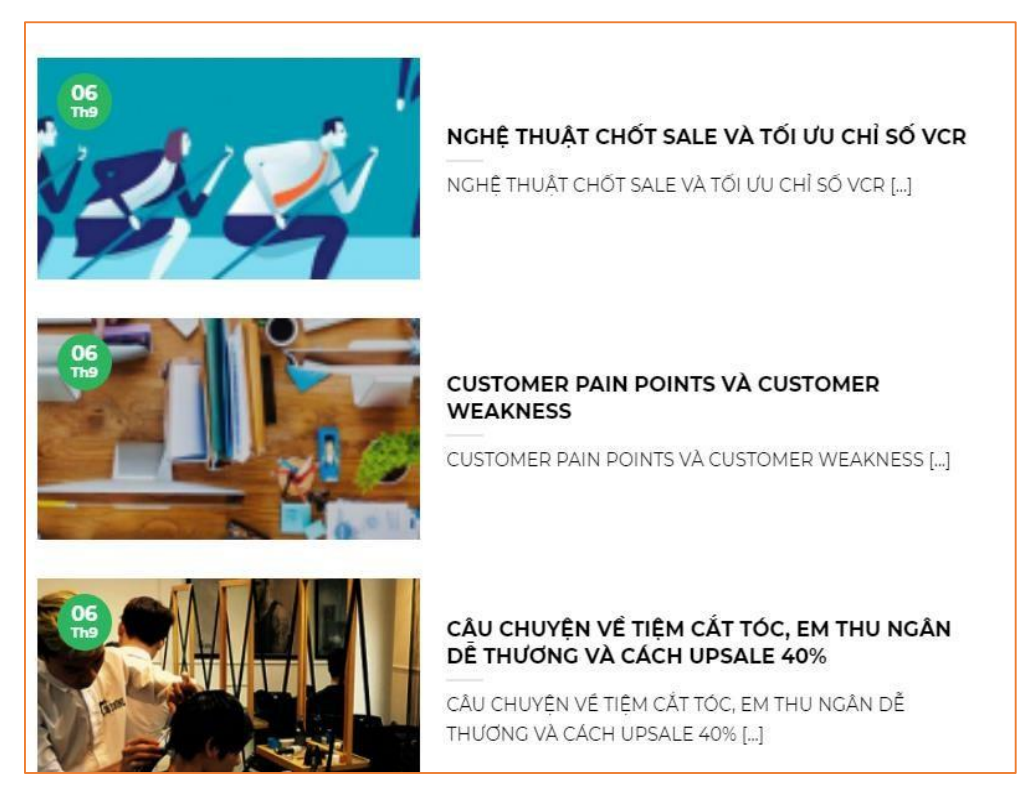

Sau khi đăng bài viết vậy là bạn đã có bài viết trong Chuyên muc tin tức.

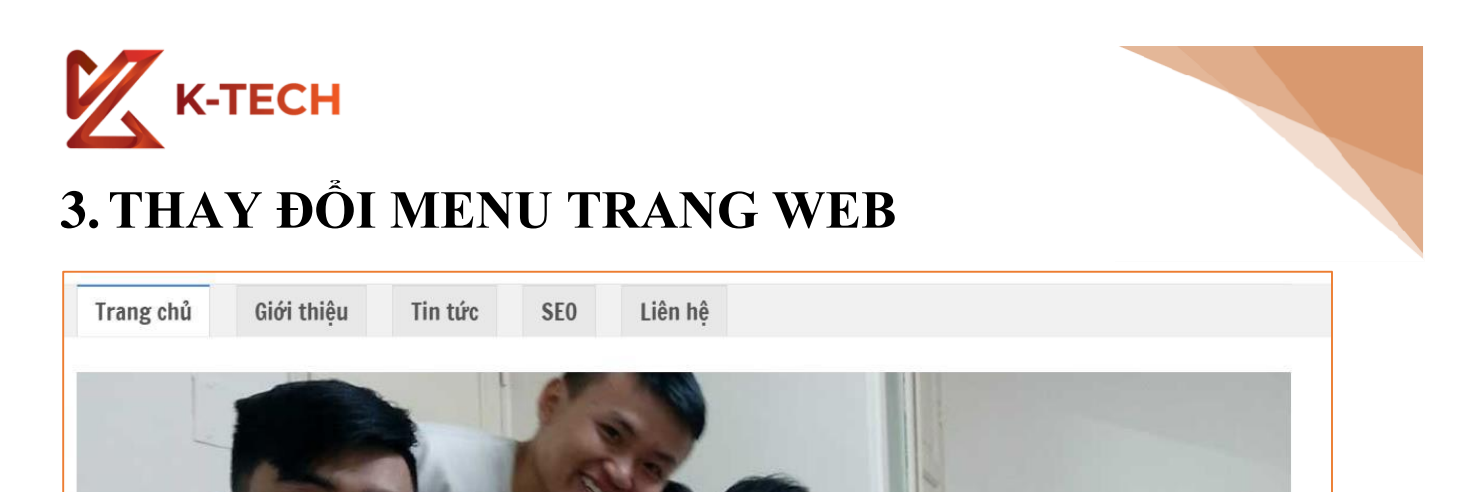

Một trang Web sẽ luôn có các Menu để Khách vào Web có thể xem các mục của Web. Nãy chúng ta đã tạo Trang Giới thiệu, Tạo chuyên mục tin tức, Tạo Trang Liên hệ rồi. Làm sao để có thể thêm những thứ này vào Menu hoặc chỉnh sửa, thay đổi thứ tự, vv...

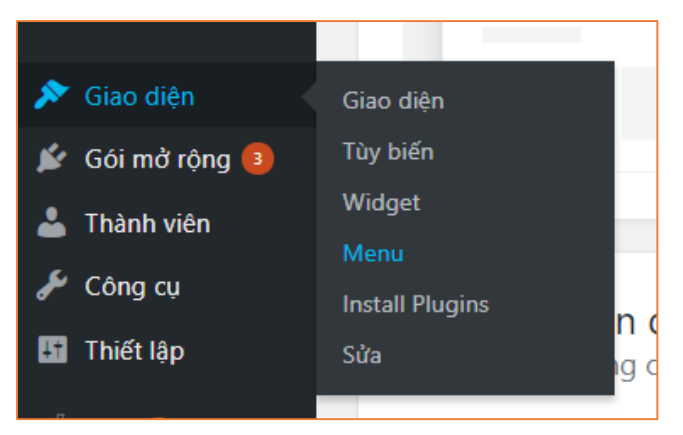

Bạn vào mục Giao diện -> Menu

| 🕅 👚 Dịch vụ thiết kế We<br>ואס א געבו                                    | ebsite TPHCM  😵 Flatsome 🛛 📀                                      | 6 🛡 4 🕂          | Маі 🕅 💈                                                                                                    | Chào, nhan772000 🎬             |
|--------------------------------------------------------------------------|-------------------------------------------------------------------|------------------|----------------------------------------------------------------------------------------------------|--------------------------------|
| i Portfolio                                                              | Sửa Trình Đơn Quản Lý V                                           | /ị Trí Trình Đơn |                                                                                                    |                                |
| 93 Thư viện<br>📕 Trang                                                   | Sửa Menu bên dưới, hoặc <u>tạo M</u>                              | <u>enu mới</u> . |                                                                                                    |                                |
| ♥ Phản hồi 🥝<br>📰 Blocks                                                 | Trang                                                             |                  | Tén menu Main                                                                                                    | Lưu menu                       |
| 🔊 Giao diện 🛛 🖌                                                          | Mới nhất Xem tất cả Tim I                                         | ciếm             | Danh mục Menu                                                                                                    |                                |
| Giao diện<br>Tùy biến<br>Widget<br><b>Menu</b><br>Install Plugins<br>Sửa | SEO<br>Liên hệ<br>Tin tức<br>Giới thiệu<br>Trang chủ<br>Trang Mẫu |                  | Kéo các mục tới vị trí bạn mong muốn. Nhấp chuột vào mùi tên bên phải để th<br>Trang chủ Trang V<br>Giới thiệu Trang V<br>Tin tức Trang V | iết lập tuỷ chính cho mỗi mục. |
| 💉 Gói mở rộng 📵<br>📥 Thành viên                                          | Chọn toàn bộ<br>Thêm<br>Bài viết                                  | vào menu         | SEO Trang 🔻                                                                                                    |                                |
| <ul> <li>Công cụ</li> <li>Thiết lập</li> </ul>                           | Liên kết tùy chính                                                | •                | Liên hệ Trang 🔻                                                                                                    |                                |
| SEO 2<br>Search & Filter                                                 | Chuyên mục                                                        |                  | Tùy Chinh Trình Đơn<br>Từ động thêm trang tĩnh                                                                                            | h đơn này                      |
| 🔮 Thu gọn menu                                                           |                                                                   |                  | nien trij vij tri Vilian Menu<br>Main Menu - Mohile                                                                                       | -                              |

Bạn sẽ ra Quản lý Menu của trang Web bạn.

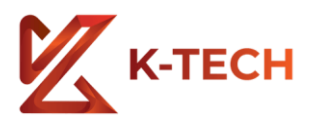

Gốc: Giới thiệu

<u>Xóa bỏ | Hủy</u>

Tin tức

SEO

Liên hệ

| Trang chủ                                          | Trang | • |  |
|----------------------------------------------------|-------|---|--|
|                                                    |       |   |  |
| Giới thiệu                                         | Trang |   |  |
|                                                    |       |   |  |
| Nhãn Điều Hướng                                    |       |   |  |
| Giới thiệu                                         |       |   |  |
| Di Chuyển Lên môt nấc Xuốna môt nấc Dưới Trana chủ |       |   |  |
| Lên đầu tiên                                       |       |   |  |

Trang

Trang

Trang v

Bạn có thể xóa bỏ Menu. Hoặc đổi nhãn điều hướng.

| Danh mục Menu                                      |                   |                      |
|----------------------------------------------------|-------------------|----------------------|
| Kéo các mục tới vị trí bạn mong muốn. Nhấp chuột v | vào mũi tên bên p | ohải để thiết lập tu |
| Trang chủ                                          | Trang 🔻           |                      |
| Tin tức                                            | Trang             | · •                  |
|                                                    |                   |                      |
| Giới thiệu                                         | Trang 🔻           | •                    |
| SEO                                                | Trang 🔻           | •                    |
| Liên hệ                                            | Trang 🔻           | •                    |
|                                                    |                   |                      |

Hay bạn có giữ chuột rê để thay đổi thứ tự.

| К-тесн        |                    |   |  |
|---------------|--------------------|---|--|
| THEM VAO MENU | ſ                  |   |  |
|               | Trang              | • |  |
|               | Bài viết           | • |  |
|               | Liên kết tùy chính | • |  |
|               | Chuyên mục         | • |  |
|               |                    |   |  |

Bạn có thể thêm Trang, Bài Viết, Liên kết tùy chỉnh, hoặc Chuyên mục vào Menu của mình. Nếu là website bán hàng, bạn có thể thêm Danh mục sản phẩm và Sản phẩm vào.

Ví dụ: Khi nãy bạn có tạo một trang Giới thiệu, và tạo một Chuyên mục Tin Tức. Bạn thêm vào Menu của Web mình.

| Trang              |             | *             |
|--------------------|-------------|---------------|
| Mới nhất           | Xem tất cả  | Tìm kiếm      |
| SEO                |             |               |
| 📃 Liên h           | ıệ          |               |
| 📃 Tin tứ           | 'c          |               |
| 🗹 Giới t           | hiệu        |               |
| Trang              | chủ         |               |
| Trang              | Mẫu         |               |
| <u>Chọn toàn b</u> | <u>oô</u> ( | Thêm vào menu |

Ở mục Trang bạn chọn Giới thiệu rồi nhấn Thêm vào Menu.

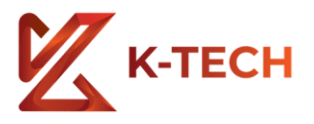

| Chuyên mục                   | *                   |
|------------------------------|---------------------|
| Dùng nhiều nhất<br>✓ Tin tức | Xem tất cả Tìm kiếm |
| <u>Chọn toàn bộ</u>          | Thêm vào menu       |

Tương tự với Chuyên mục Tin Tức

| Danh mục Menu                                          |            |       |         |
|--------------------------------------------------------|------------|-------|---------|
| Kéo các mục tới vị trí bạn mong muốn. Nhấp chuột vào m | ũi tên bêr | n phả | i để th |
| Giới thiệu                                             | Trang      | •     |         |
| Tin tức                                                | Trang      | •     |         |

Vậy là Menu bạn đã có 2 chuyên mục Giới thiệu Tin tức

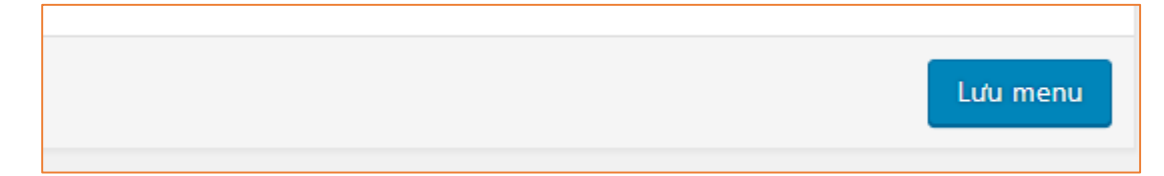

### Sau đó bạn nhấn Lưu Menu.

| Giới thiệu | Tin tức |     |  |
|------------|---------|-----|--|
| 1          |         |     |  |
|            |         | 122 |  |

Vây là Web có Menu như bạn mong muốn.

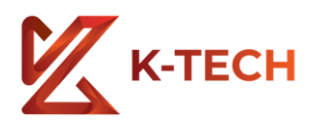

# 4. THAY ĐỔI CHÂN TRANG

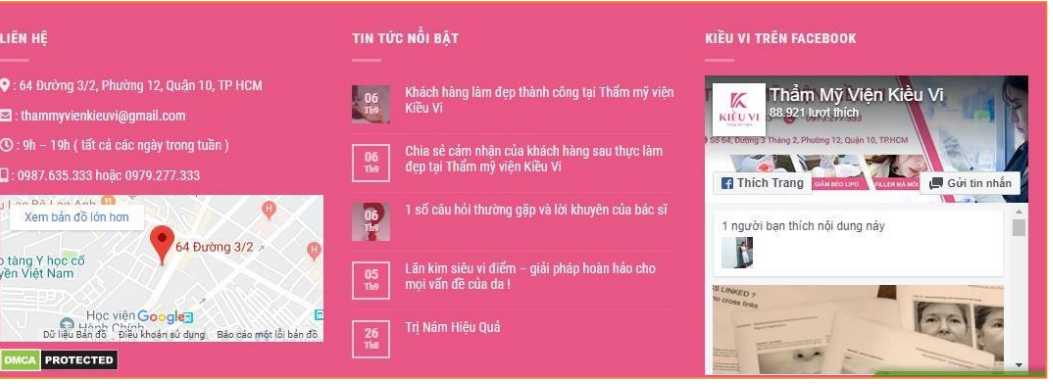

#### Chân trang là phần phía cuối trang Web

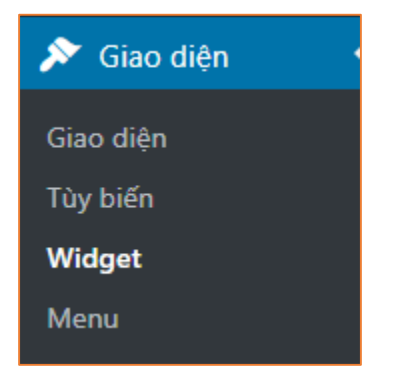

Bạn có thể thay đổi phần chân trang ở Giao diện -> Widget

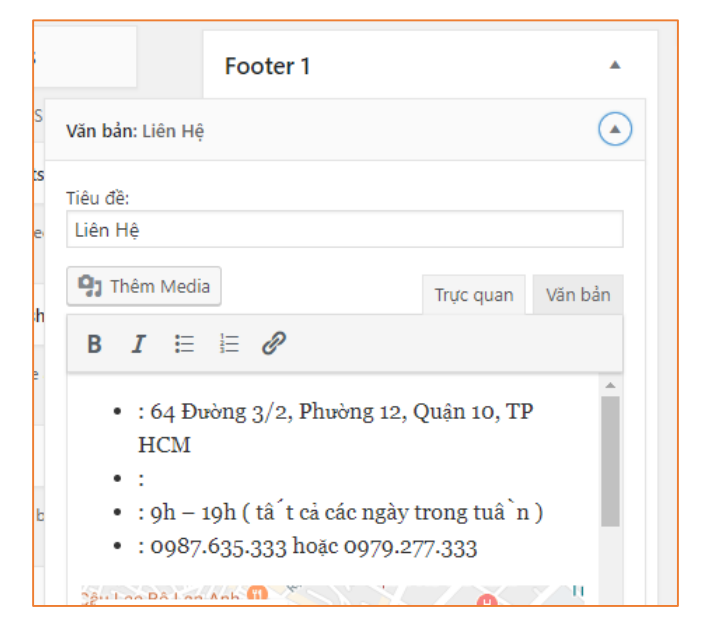

Bạn tìm Footer 1, sau đó nhấn vào cột tương ứng thứ tự để chính thông tin.

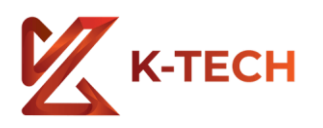

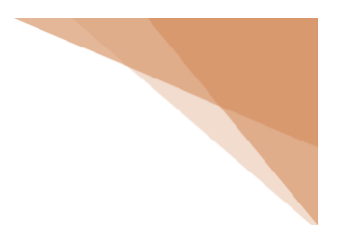

# QUẢN LÝ USERS

| 11.00 B.00        |                            |            |                         |          |          |
|-------------------|----------------------------|------------|-------------------------|----------|----------|
| 두 Phản hồi 🔇      | Tên người dùng             | Tên        | Email                   | Vai trò  | Bài viết |
| Blocks            | mevivu                     | Mevivu     | anhtuan199590@gmail.com | Tác giả  | 30       |
| 🔊 Giao diện       | nhan772000                 | _          | nhan772000@gmail.com    | Quản lý  | 7        |
| 🕼 Gói mở rộng 🗿   |                            |            | india i zoole ginalicon | ctuur iy |          |
| 占 Thành viên 🧹    | Tên người dùng             | Tên        | Email                   | Vai trò  | Bài viết |
| Tất cả người dùng | Tác vụ ▼ Áp dụng Đổi thành | ▼ Thay đổi |                         |          | 2 mục    |
| Thêm mới          |                            |            |                         |          |          |
| Hồ sơ của bạn     |                            |            |                         |          |          |
| 🖋 Công cụ         |                            |            |                         |          |          |
| 🔚 Thiết lập       |                            |            |                         |          |          |

Bạn chọn Thành viên. Bạn có thể thêm thành viên mới, đặt tên đăng nhập cho họ và phân quyền cho họ.

| 🛞 📸 Dịch vụ thiết kế             | Website TPHCM 🞸 Flatsome 📀 6      | 🛡 4 🕂 Mới 📢 😢 Chào, nhan772000 🎇 📩                                          |
|----------------------------------|-----------------------------------|-----------------------------------------------------------------------------|
| Flatsome                         | Tạo một người sử dụng mới và thêm | vào trang mạng này.                                                         |
| 🖈 Bài viết                       | Tên người dùng (bắt buộc)         |                                                                             |
| 💼 Portfolio                      |                                   |                                                                             |
| 9 Thư viện                       | Email (bắt buộc)                  |                                                                             |
| 📕 Trang                          |                                   |                                                                             |
| 🏴 Phản hồi 🥝                     | Tên                               |                                                                             |
| Blocks                           | Họ                                |                                                                             |
| 🔊 Giao diện                      |                                   |                                                                             |
| 😰 Gói mở rộng 📵                  | Trang web                         |                                                                             |
| 📥 Thành viên 🛛 🗸                 |                                   | [maintail]                                                                  |
| Tất cả người dùng                | Mật khâu                          | riien mat knau                                                              |
| <b>Thêm mới</b><br>Hồ sơ của bạn | Gửi thông bảo đến thành viên      | ✔ Gửi cho thành viên mới đăng kí một email chứa thông tin tài khoản của họ. |
| 🖋 Công cụ                        | Vai trò                           | Thành viên đăng ký 🔻                                                        |
| 🔝 Thiết lập                      |                                   |                                                                             |
| 🕅 SEO 🔕                          | Thêm người dùng mới               |                                                                             |
| Search & Filter                  |                                   |                                                                             |
|                                  | earch 🔒 🛱                         | 😑 🖻 🎯 🚍 🙊 🥥 🚇 🏦 🧭 🕿 🚂 🥒 📲 🛷 🕫 🕞                                             |

Bạn điền đầy đủ thông tin, tạo mật khẩu cho nick đó. Ở phần Vai trò, quyền Quản lý sẽ là Quyền cao nhất, có thể chỉnh sửa mọi thông tin, chức năng của web. Hoặc bạn cũng có thể tự sửa chữa thông tin mình, thay đổi mật khẩu.